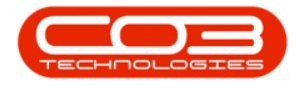

We are currently updating our site; thank you for your patience.

## **FINANCE**

## FINANCIAL PERIODS- SET CURRENT FINANCIAL PERIOD

It is important to make sure the **current** financial period is **open**.

At the **end** of the last day of the month, the current financial period should be **closed**, and the new period **opened**.

**Ribbon Access:** Finance and HR > Financial Periods

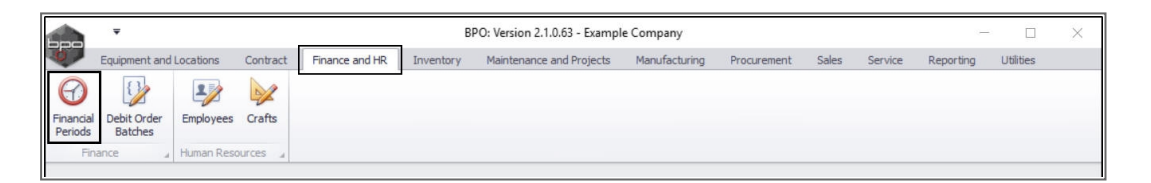

The Financial Periods screen will be displayed.

- 1. This frame lists **Open Periods** (Is Closed column = **No**).
- 2. This Frame lists Closed Periods (Is Closed column = Yes).

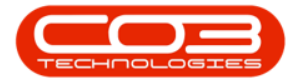

|                      | *                                                                              |                                                                                                    |                          |                                                              | F                                                                                         | inancial Perio | ods - BPO: Version 2.1.0.63 -     | Example Compa    | ny          |       |         |           | -         |   |
|----------------------|--------------------------------------------------------------------------------|----------------------------------------------------------------------------------------------------|--------------------------|--------------------------------------------------------------|-------------------------------------------------------------------------------------------|----------------|-----------------------------------|------------------|-------------|-------|---------|-----------|-----------|---|
| Ho                   | ome i                                                                          | Equipment and L                                                                                                    | ocations Co              | ntract                                                       | Finance and HR                                                                            | Inventory      | Maintenance and Projects          | Manufacturing    | Procurement | Sales | Service | Reporting | Utilities | - |
| 9 (                  | 4                                                                              | SI                                                                                                    |                          |                                                              |                                                                                           |                |                                   |                  |             |       |         |           |           |   |
| ave R                | lack                                                                           | Save Lavout                                                                                                    | Workspaces               |                                                              |                                                                                           |                |                                   |                  |             |       |         |           |           |   |
| ave u                | ACK                                                                            | Save Layout                                                                                                    | *                        |                                                              |                                                                                           |                |                                   |                  |             |       |         |           |           |   |
| Process              |                                                                                | Forma                                                                                                    | t u                      |                                                              |                                                                                           |                |                                   |                  |             |       |         |           |           |   |
|                      |                                                                                |                                                                                                    |                          |                                                              | Drag an                                                                                   | d Drop Close   | ed periods to this grid to o      | pen the selecte  | d periods   |       |         |           |           |   |
|                      |                                                                                |                                                                                                    |                          |                                                              |                                                                                           |                |                                   |                  |             |       |         |           |           |   |
| Manth                |                                                                                | ter fiere to group                                                                                                    | Vere Vere                | 2                                                            | rechard .                                                                                 |                |                                   |                  |             |       |         |           |           |   |
| Month                | P                                                                              | nonthivame                                                                                                    | rear                     |                                                              | Isclosed                                                                                  |                |                                   |                  |             |       |         |           |           |   |
|                      |                                                                                | -                                                                                                    |                          |                                                              |                                                                                           |                |                                   |                  |             |       |         |           |           |   |
|                      | 9 2                                                                            | Debelses                                                                                                    |                          | 2017 1                                                       | NO -                                                                                      |                | -1                                |                  |             |       |         |           |           |   |
|                      | 10 0                                                                           | Universities                                                                                                    |                          | 2017 1                                                       | No                                                                                        |                |                                   |                  |             |       |         |           |           |   |
|                      | 11 0                                                                           | vovember                                                                                                    |                          | 201/ 1                                                       | NO                                                                                        |                |                                   |                  |             |       |         |           |           |   |
| an a colur           | nn bead                                                                        | fer here to arour                                                                                                    | by that column           | 0                                                            | Drag ar                                                                                   | nd Drop Oper   | n periods to this grid to clo     | ose the selected | l periods   |       |         |           |           |   |
| rag a colur<br>Month | nn head                                                                        | ler here to group<br>MonthName                                                                                                    | by that column<br>Year   | 1                                                            | Drag ar<br>IsClosed                                                                       | nd Drop Oper   | <br>n periods to this grid to cle | ose the selected | l periods   |       |         |           | _/        |   |
| ag a colur<br>Month  | nn head                                                                        | ler here to group<br>MonthName                                                                                                    | by that column<br>Year   | 1                                                            | Drag ar<br>IsClosed                                                                       | nd Drop Oper   | n periods to this grid to ck      | ose the selected | l periods   |       |         |           |           |   |
| rag a colur<br>Month | nn head                                                                        | ier here to group<br>MonthName<br>January                                                                                                    | by that column<br>Year   | 2017                                                         | Drag ar<br>IsClosed<br>Yes                                                                | nd Drop Oper   | n periods to this grid to ck      | ose the selected | l periods   |       |         |           |           |   |
| rag a colur<br>Month | nn head<br>1<br>2                                                              | jer here to group<br>MonthName<br>January<br>February                                                                                                | by that column<br>Year   | 2017                                                         | Drag ar<br>IsClosed<br>Yes<br>Yes                                                         | nd Drop Oper   | n periods to this grid to cle     | ose the selected | l periods   |       |         |           |           |   |
| rag a colur<br>Month | nn head<br>1<br>2<br>3                                                         | ier here to group<br>MonthName<br>January<br>February<br>March                                                                                       | b by that column<br>Year | 2017<br>2017<br>2017                                         | Drag ar<br>IsClosed<br>Yes<br>Yes<br>Yes                                                  | nd Drop Oper   | n periods to this grid to clo     | ose the selected | l periods   |       |         |           |           |   |
| rag a colur<br>Month | 1<br>2<br>3<br>4                                                               | ier here to group<br>MonthName<br>January<br>February<br>March<br>April                                                                              | by that column<br>Year   | 2017<br>2017<br>2017<br>2017                                 | Drag ar<br>IsClosed<br>Yes<br>Yes<br>Yes<br>Yes                                           | nd Drop Oper   | n periods to this grid to ck      | ose the selected | l periods   |       |         |           | /         |   |
| rag a colur<br>Month | nn head<br>1<br>2<br>3<br>4<br>5                                               | ler here to group<br>MonthName<br>January<br>February<br>March<br>April<br>May                                                                       | y by that column<br>Year | 2017<br>2017<br>2017<br>2017<br>2017<br>2017                 | Drag ar<br>IsClosed<br>Yes<br>Yes<br>Yes<br>Yes<br>Yes<br>Yes                             | nd Drop Open   | n periods to this grid to cla     | ose the selected | l periods   |       |         |           |           |   |
| rag a colur<br>Month | 1<br>2<br>3<br>4<br>5<br>6                                                     | Jer here to group<br>MonthName<br>January<br>February<br>March<br>April<br>May<br>June                                                               | Year<br>Year             | 2017<br>2017<br>2017<br>2017<br>2017<br>2017<br>2017         | Drag ar<br>IsClosed<br>Yes<br>Yes<br>Yes<br>Yes<br>Yes<br>Yes                             | ad Drop Oper   | n periods to this grid to cle     | ose the selected | l periods   |       |         |           |           |   |
| rag a colur<br>Month | 1<br>2<br>3<br>4<br>5<br>6<br>7                                                | Jer here to group<br>MonthName<br>January<br>February<br>March<br>April<br>May<br>June<br>June<br>July                                               | Year<br>Year             | 2017<br>2017<br>2017<br>2017<br>2017<br>2017<br>2017<br>2017 | Drag ar<br>IsClosed<br>Yes<br>Yes<br>Yes<br>Yes<br>Yes<br>Yes<br>Yes                      | ad Drop Open   | n periods to this grid to ck      | ose the selected | l periods   |       |         |           |           |   |
| rag a colur<br>Month | nn head<br>1<br>2<br>3<br>4<br>5<br>6<br>7<br>8                                | ler here to group<br>MonthName<br>January<br>February<br>March<br>April<br>April<br>May<br>June<br>July<br>August                                    | y by that column         | 2017<br>2017<br>2017<br>2017<br>2017<br>2017<br>2017<br>2017 | Drag ar<br>IsClosed<br>Yes<br>Yes<br>Yes<br>Yes<br>Yes<br>Yes<br>Yes<br>Yes<br>Yes        | ad Drop Open   | n periods to this grid to ck      | ose the selected | l periods   |       |         |           |           |   |
| Month                | 1<br>2<br>3<br>4<br>5<br>6<br>7<br>8<br>12                                     | ler here to group<br>MonthName<br>January<br>February<br>March<br>April<br>May<br>June<br>July<br>August<br>December                                 | Year                     | 2017<br>2017<br>2017<br>2017<br>2017<br>2017<br>2017<br>2017 | Drag ar<br>IsClosed<br>Yes<br>Yes<br>Yes<br>Yes<br>Yes<br>Yes<br>Yes<br>Yes<br>Yes<br>Yes | ad Drop Oper   | n periods to this grid to ck      | ose the selected | l periods   |       |         |           |           |   |
| ag a colur<br>Month  | mn head<br>1<br>2<br>3<br>4<br>4<br>5<br>6<br>6<br>7<br>7<br>8<br>8<br>12<br>1 | ler here to group<br>MonthName<br>January<br>February<br>March<br>April<br>May<br>June<br>July<br>August<br>December<br>January                      | b by that column         | 2017<br>2017<br>2017<br>2017<br>2017<br>2017<br>2017<br>2017 | Drag ar<br>IsClosed<br>Yes<br>Yes<br>Yes<br>Yes<br>Yes<br>Yes<br>Yes<br>Yes<br>Yes<br>Yes | ad Drop Oper   | n periods to this grid to cle     | ose the selected | I periods   |       |         |           |           |   |
| ag a colur<br>Month  | nn head<br>1<br>2<br>3<br>4<br>5<br>5<br>6<br>7<br>8<br>12<br>1<br>1<br>2      | ier here to group<br>MonthName<br>January<br>February<br>March<br>April<br>April<br>May<br>June<br>July<br>August<br>December<br>January<br>February | Year                     | 2017<br>2017<br>2017<br>2017<br>2017<br>2017<br>2017<br>2017 | Drag ar<br>IsClosed<br>Yes<br>Yes<br>Yes<br>Yes<br>Yes<br>Yes<br>Yes<br>Yes<br>Yes<br>Yes | ad Drop Open   | n periods to this grid to cle     | ose the selected | I periods   |       |         |           |           |   |
| ag a colur<br>Month  | 1<br>1<br>2<br>3<br>4<br>5<br>6<br>7<br>7<br>8<br>12<br>1<br>1<br>2<br>3       | ler here to group<br>MonthName<br>January<br>Pebruary<br>March<br>April<br>May<br>June<br>July<br>August<br>December<br>January<br>February<br>March | Year                     | 2017<br>2017<br>2017<br>2017<br>2017<br>2017<br>2017<br>2017 | Drag ar<br>IsClosed<br>Yes<br>Yes<br>Yes<br>Yes<br>Yes<br>Yes<br>Yes<br>Yes<br>Yes<br>Yes | ad Drop Oper   | n periods to this grid to ck      | ose the selected | I periods   |       |         |           |           |   |
| ag a colur<br>Month  | 1<br>1<br>2<br>3<br>4<br>5<br>6<br>7<br>7<br>8<br>12<br>1<br>2<br>3<br>3<br>4  | ler here to provid<br>MonthName<br>January<br>February<br>March<br>April<br>May<br>August<br>January<br>February<br>February<br>Arril                | Year                     | 2017<br>2017<br>2017<br>2017<br>2017<br>2017<br>2017<br>2017 | Drag ar<br>IsClosed<br>Yes<br>Yes<br>Yes<br>Yes<br>Yes<br>Yes<br>Yes<br>Yes<br>Yes<br>Yes | ad Drop Oper   | n periods to this grid to ck      | ose the selected | I periods   |       |         |           |           |   |

## **CLOSE A FINANCIAL PERIOD**

- Click in the **row** of an **open period** that you wish to **close**.
- Drag and drop this row in the Closed Periods data grid.

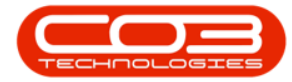

|        | Ŧ         |                     |            |        | Fi             | nancial Perio | ods - BPO: Version 2.1.0.63 - | Example Compa    | ny          |       |         |           | -         |      | × |
|--------|-----------|---------------------|------------|--------|----------------|---------------|-------------------------------|------------------|-------------|-------|---------|-----------|-----------|------|---|
| 0      | Home      | Equipment and Lo    | cations Co | ntract | Finance and HR | Inventory     | Maintenance and Projects      | Manufacturing    | Procurement | Sales | Service | Reporting | Utilities | -    | Ð |
|        | 6         | ST                  |            |        |                |               |                               |                  |             |       |         |           |           |      |   |
|        |           |                     |            |        |                |               |                               |                  |             |       |         |           |           |      |   |
| Save   | Back      | Save Layout V       | Vorkspaces |        |                |               |                               |                  |             |       |         |           |           |      |   |
| Proce  | ess "     | Format              |            |        |                |               |                               |                  |             |       |         |           |           |      |   |
|        |           |                     |            |        | Drag an        | l Drop Close  | d periods to this grid to o   | pen the selecte  | d periods   |       |         |           |           |      |   |
|        |           |                     |            |        |                |               |                               |                  |             |       |         |           |           |      |   |
| Mant   | 4         | Manthhisma          | Verr       |        | TeCleand       |               |                               |                  |             |       |         |           |           |      | / |
| MOTIO  | 11        | Monunvame           | real       | - ,    | ISCIOSED       |               |                               |                  |             |       |         |           |           |      |   |
|        |           | Contombor           |            | 2017   | Ne             |               |                               |                  |             |       |         |           |           |      |   |
|        | 10        | October             |            | 2017 1 | No             |               |                               |                  |             |       |         |           |           |      |   |
|        | 10        | November            |            | 2017   | No             |               |                               |                  |             |       |         |           |           |      |   |
|        | **        | november -          |            | 2017   |                |               |                               |                  |             |       |         |           |           |      |   |
|        |           |                     |            |        |                |               |                               |                  |             |       |         |           |           |      |   |
|        |           |                     |            |        | Deag ag        |               | noninds to this guid to sk    | so the colocted  | noviade     |       |         |           |           |      |   |
|        |           |                     |            |        | Drag an        | a brop oper   | r pendus to this grid to th   | ise uie selettet | perious     |       |         |           |           |      |   |
|        |           |                     |            |        |                |               |                               |                  |             |       |         |           | /         |      | 1 |
| Mont   | h         | MonthName           | Year       | •      | IsClosed       |               |                               |                  |             |       |         |           |           |      |   |
| P      |           |                     |            |        |                |               | $\backslash$                  |                  |             |       |         |           |           |      |   |
| 2      | 1         | January             |            | 2017   | Yes            |               |                               |                  |             |       |         |           |           |      |   |
|        | 2         | February            |            | 2017   | Yes            |               |                               |                  |             |       |         |           |           |      |   |
|        | 3         | March               |            | 2017   | Yes            |               |                               |                  |             |       |         |           |           |      |   |
|        | 4         | April               |            | 2017   | Yes            |               |                               |                  |             |       |         |           |           |      |   |
|        | 5         | Мау                 |            | 2017   | Yes            |               |                               |                  |             |       |         |           |           |      |   |
|        | 6         | June                |            | 2017   | Yes            |               |                               |                  |             |       |         |           |           |      |   |
|        |           | July                |            | 2017   | Tes            |               |                               |                  |             |       |         |           |           |      |   |
|        | 12        | August              |            | 2017   | Tes            |               |                               |                  |             |       |         |           |           |      |   |
|        | 12        | December            |            | 2017   | Tes            |               |                               |                  |             |       |         |           |           |      |   |
|        |           | Sahuary<br>February |            | 2018   | Vec            |               |                               |                  |             |       |         |           |           |      |   |
|        | 4         | March               |            | 2018   | Vec            |               |                               |                  |             |       |         |           |           |      |   |
|        | 3         | And                 |            | 2018   | Vac            |               |                               |                  |             |       |         |           |           |      |   |
|        | -         | Mau                 |            | 2018   | Ves            |               |                               |                  |             |       |         |           |           |      |   |
|        | 5         | may                 |            | 2018   | Tes            |               |                               |                  |             |       |         |           |           |      |   |
|        |           |                     |            |        |                |               |                               |                  |             |       |         |           |           |      |   |
| Open W | /indows • |                     |            |        |                |               |                               |                  |             |       |         |           | 03 Aug    | 2018 |   |

- A Process Validation message box will pop up asking;
  - $^{\circ}~$  Are you sure you want to close off the financial peri
    - ods being dropped?
- Click on Yes.

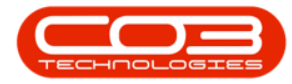

|                                                                                                    | Ŧ                                                                   |                                                                                                    |                |                                                              | Fi                                                                             | nancial Perio | ods - BPO: Version 2.1.0 | ).63 - Exampl | le Compai  | ny         |          |          |         |           | 1 <del>7-1</del> 4 |   |   |
|----------------------------------------------------------------------------------------------------|---------------------------------------------------------------------|----------------------------------------------------------------------------------------------------|----------------|--------------------------------------------------------------|--------------------------------------------------------------------------------|---------------|--------------------------|---------------|------------|------------|----------|----------|---------|-----------|--------------------|---|---|
| Hom                                                                                                    | ne i                                                                | Equipment and Lo                                                                                                    | ocations Contr | act                                                          | Finance and HR                                                                 | Inventory     | Maintenance and Proj     | ects Manu     | facturing  | Procurer   | ment     | Sales    | Service | Reporting | Utilities          | - | ₽ |
| •                                                                                                    |                                                                     | -57-                                                                                                    |                |                                                              |                                                                                |               |                          |               |            |            |          |          |         |           |                    |   |   |
|                                                                                                    |                                                                     | Eeg                                                                                                    |                |                                                              |                                                                                |               |                          |               |            |            |          |          |         |           |                    |   |   |
| Save Bac                                                                                                    | ck                                                                  | Save Layout                                                                                                    | Workspaces     |                                                              |                                                                                |               |                          |               |            |            |          |          |         |           |                    |   |   |
| Process                                                                                                    |                                                                     | Format                                                                                                    |                |                                                              |                                                                                |               |                          |               |            |            |          |          |         |           |                    |   |   |
|                                                                                                    |                                                                     |                                                                                                    |                |                                                              | Drag and                                                                       | Drop Close    | ed periods to this grid  | to open the   | e selected | l periods  |          |          |         |           |                    |   |   |
|                                                                                                    |                                                                     |                                                                                                    |                |                                                              |                                                                                |               |                          |               |            |            |          |          |         |           |                    |   |   |
| Month                                                                                                    |                                                                     | Manthhlama                                                                                                    | Vers           |                                                              | Classed                                                                        | Process Va    | alidation                |               |            |            |          | $\times$ |         |           | /                  |   | / |
| Monut                                                                                                    | - '                                                                 | fortulivanie                                                                                                    | Tedi           |                                                              | sciosed                                                                        | -             |                          |               |            |            |          | -        |         |           |                    |   |   |
|                                                                                                    |                                                                     | Sandarahan.                                                                                                    | ~              |                                                              | 1                                                                              | 2             | Are you sure you want    | to close off  | the financ | ial period | is being | ,        |         |           |                    |   |   |
|                                                                                                    | 10 4                                                                | October                                                                                                    | 20             | 117 N                                                        | NO NO                                                                          |               | aroppea.                 |               |            |            |          |          |         |           |                    |   |   |
|                                                                                                    | 11 4                                                                | Vovember                                                                                                    | 20             | 17 N                                                         | No.                                                                            |               |                          | -             |            |            |          |          |         |           |                    |   |   |
|                                                                                                    |                                                                     | wwender                                                                                                    | 21             | 11/ 15                                                       | <b>NO</b> 2                                                                    |               |                          | [             | Yes        |            | No       |          |         |           |                    |   |   |
|                                                                                                    |                                                                     |                                                                                                    |                |                                                              |                                                                                |               |                          |               |            |            |          |          |         |           |                    |   |   |
|                                                                                                    |                                                                     |                                                                                                    |                |                                                              |                                                                                |               |                          |               |            |            |          |          |         |           |                    |   |   |
| Month                                                                                                    |                                                                     | MonthName                                                                                                    | Year           | •                                                            | IsClosed                                                                       |               |                          |               |            |            |          |          |         |           |                    |   | 1 |
| Month                                                                                                    | 1                                                                   | MonthName<br>January                                                                                                    | Year           | 2017                                                         | IsClosed<br>Yes                                                                |               |                          |               |            |            |          |          |         |           |                    |   |   |
| Month                                                                                                    | 1 2                                                                 | MonthName<br>January<br>February                                                                                                    | Year           | 2017<br>2017                                                 | IsClosed<br>Yes<br>Yes                                                         |               |                          |               |            |            |          |          |         |           |                    |   |   |
| Month                                                                                                    | 1<br>2<br>3                                                         | MonthName<br>January<br>February<br>March                                                                                                    | Year           | 2017<br>2017<br>2017                                         | IsClosed<br>Yes<br>Yes<br>Yes                                                  |               |                          |               |            |            |          |          |         |           |                    |   |   |
| Month                                                                                                    | 1<br>2<br>3<br>4                                                    | MonthName<br>January<br>February<br>March<br>April                                                                                                    | Year           | 2017<br>2017<br>2017<br>2017                                 | IsClosed<br>Yes<br>Yes<br>Yes<br>Yes                                           |               |                          |               |            |            |          |          |         |           |                    |   |   |
| Month                                                                                                    | 1<br>2<br>3<br>4<br>5                                               | MonthName<br>January<br>February<br>March<br>April<br>May                                                                                                | Year           | 2017<br>2017<br>2017<br>2017<br>2017                         | IsClosed<br>Yes<br>Yes<br>Yes<br>Yes<br>Yes                                    |               |                          |               |            |            |          |          |         |           |                    |   |   |
| Month                                                                                                    | 1<br>2<br>3<br>4<br>5<br>6                                          | MonthName<br>January<br>February<br>March<br>April<br>May<br>June                                                                                        | Year           | 2017<br>2017<br>2017<br>2017<br>2017<br>2017<br>2017         | IsClosed<br>Yes<br>Yes<br>Yes<br>Yes<br>Yes<br>Yes                             |               |                          |               |            |            |          |          |         |           |                    |   |   |
| Month                                                                                                    | 1<br>2<br>3<br>4<br>5<br>6<br>7                                     | MonthName<br>January<br>February<br>March<br>April<br>May<br>June<br>June<br>July                                                                        | Year           | 2017<br>2017<br>2017<br>2017<br>2017<br>2017<br>2017         | IsClosed<br>Yes<br>Yes<br>Yes<br>Yes<br>Yes<br>Yes<br>Yes                      |               |                          |               |            |            |          |          |         |           |                    |   |   |
| Month                                                                                                    | 1<br>2<br>3<br>4<br>5<br>6<br>7<br>8                                | MonthName<br>January<br>February<br>March<br>April<br>May<br>June<br>July<br>August                                                                      | Year           | 2017<br>2017<br>2017<br>2017<br>2017<br>2017<br>2017<br>2017 | IsClosed<br>Yes<br>Yes<br>Yes<br>Yes<br>Yes<br>Yes<br>Yes<br>Yes<br>Yes        |               |                          |               |            |            |          |          |         |           |                    |   |   |
| Month                                                                                                    | 1<br>2<br>3<br>4<br>5<br>6<br>7<br>8<br>12                          | MonthName<br>January<br>February<br>March<br>April<br>May<br>June<br>July<br>August<br>December                                                          | Year           | 2017<br>2017<br>2017<br>2017<br>2017<br>2017<br>2017<br>2017 | IsClosed<br>Yes<br>Yes<br>Yes<br>Yes<br>Yes<br>Yes<br>Yes<br>Yes<br>Yes        |               |                          |               |            |            |          |          |         |           |                    |   |   |
| Month                                                                                                    | 1<br>2<br>3<br>4<br>5<br>6<br>7<br>8<br>12<br>1                     | MonthName<br>January<br>February<br>March<br>April<br>May<br>June<br>June<br>July<br>August<br>December<br>January                                       | Year           | 2017<br>2017<br>2017<br>2017<br>2017<br>2017<br>2017<br>2017 | IsClosed<br>Yes<br>Yes<br>Yes<br>Yes<br>Yes<br>Yes<br>Yes<br>Yes<br>Yes<br>Yes |               |                          |               |            |            |          |          |         |           |                    |   |   |
| Month                                                                                                    | 1<br>2<br>3<br>4<br>5<br>6<br>7<br>8<br>12<br>1<br>2                | MonthName<br>January<br>February<br>March<br>April<br>May<br>June<br>June<br>July<br>August<br>December<br>January<br>February                           | Year           | 2017<br>2017<br>2017<br>2017<br>2017<br>2017<br>2017<br>2017 | IsClosed<br>Yes<br>Yes<br>Yes<br>Yes<br>Yes<br>Yes<br>Yes<br>Yes<br>Yes<br>Yes |               |                          |               |            |            |          |          |         |           |                    |   |   |
| Month                                                                                                    | 1<br>2<br>3<br>4<br>5<br>6<br>7<br>8<br>12<br>1<br>2<br>3           | MonthName<br>January<br>February<br>Mardh<br>April<br>May<br>June<br>July<br>August<br>December<br>December<br>January<br>February<br>Mardh              | Year           | 2017<br>2017<br>2017<br>2017<br>2017<br>2017<br>2017<br>2017 | IsClosed<br>Yes<br>Yes<br>Yes<br>Yes<br>Yes<br>Yes<br>Yes<br>Yes<br>Yes<br>Yes |               |                          |               |            |            |          |          |         |           |                    |   |   |
| Month                                                                                                    | 1<br>2<br>3<br>4<br>5<br>6<br>7<br>8<br>12<br>1<br>2<br>3<br>4      | MonthName<br>January<br>February<br>March<br>April<br>August<br>June<br>August<br>December<br>January<br>February<br>Argust<br>April                     | Year           | 2017<br>2017<br>2017<br>2017<br>2017<br>2017<br>2017<br>2017 | IsClosed<br>Yes<br>Yes<br>Yes<br>Yes<br>Yes<br>Yes<br>Yes<br>Yes<br>Yes<br>Yes |               |                          |               |            |            |          |          |         |           |                    |   |   |
| Month                                                                                                    | 1<br>2<br>3<br>4<br>5<br>6<br>7<br>8<br>12<br>1<br>2<br>3<br>4<br>5 | MonthName<br>January<br>February<br>March<br>April<br>May<br>June<br>April<br>July<br>August<br>December<br>January<br>February<br>April<br>April<br>May | Year           | 2017<br>2017<br>2017<br>2017<br>2017<br>2017<br>2017<br>2017 | IsClosed<br>Yes<br>Yes<br>Yes<br>Yes<br>Yes<br>Yes<br>Yes<br>Yes<br>Yes<br>Yes |               |                          |               |            |            |          |          |         |           |                    |   |   |
| Month Month | 1<br>2<br>3<br>4<br>5<br>6<br>7<br>8<br>12<br>1<br>2<br>3<br>4<br>5 | MonthName<br>January<br>February<br>March<br>April<br>May<br>June<br>June<br>July<br>August<br>December<br>January<br>February<br>March<br>April<br>May  | Year           | 2017<br>2017<br>2017<br>2017<br>2017<br>2017<br>2017<br>2017 | IsClosed<br>Yes<br>Yes<br>Yes<br>Yes<br>Yes<br>Yes<br>Yes<br>Yes<br>Yes<br>Yes |               |                          |               |            |            |          |          |         |           |                    |   |   |

- The selected financial period will now be **removed** from the **Open Periods** frame.
- 2. You can find the financial period in the **Closed Periods** frame.

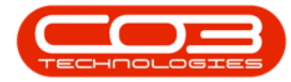

|           | Ŧ      |                  |              |       | F              | nancial Perio | ds - BPO: Version 2.1.0.63 -                                                                                                    | Example Compa    | ny          |       |         |           |           |      | > |   |
|-----------|--------|------------------|--------------|-------|----------------|---------------|----------------------------------------------------------------------------------------------------|------------------|-------------|-------|---------|-----------|-----------|------|---|---|
| <b>V</b>  | lome   | Equipment and Lo | ocations Con | tract | Finance and HR | Inventory     | Maintenance and Projects                                                                                                    | Manufacturing    | Procurement | Sales | Service | Reporting | Utilities | -    | 8 | × |
|           | 4      | ST               |              |       |                |               |                                                                                                    |                  |             |       |         |           |           |      |   |   |
|           |        |                  |              |       |                |               |                                                                                                    |                  |             |       |         |           |           |      |   |   |
| Save      | Back   | Save Layout      | Workspaces   |       |                |               |                                                                                                    |                  |             |       |         |           |           |      |   |   |
| Process   |        | Format           | Е и          |       |                |               |                                                                                                    |                  |             |       |         |           |           |      |   |   |
|           |        |                  |              |       | Drag an        | d Drop Close  | d periods to this grid to o                                                                                                    | pen the selecte  | d periods   |       |         |           |           |      |   |   |
|           |        |                  |              |       |                |               |                                                                                                    |                  |             |       |         |           |           |      |   |   |
| Month     |        | MonthName        | Vear         | . 1   | IsClosed       |               |                                                                                                    |                  |             |       |         |           |           |      | 1 |   |
| •         |        | - Norre in Norre | rea          |       | Beloved        |               |                                                                                                    |                  |             |       |         |           |           |      |   |   |
|           | 9      | September        |              | 2017  | No             |               |                                                                                                    |                  |             |       |         |           |           |      |   |   |
|           | 10     | October          |              | 2017  | No             |               |                                                                                                    |                  |             |       |         |           |           |      |   |   |
|           |        |                  |              |       | -              |               |                                                                                                    |                  |             |       |         |           |           |      |   |   |
| -         |        |                  |              |       |                |               |                                                                                                    |                  |             |       |         |           |           |      |   |   |
|           |        |                  |              |       |                |               |                                                                                                    |                  |             |       |         |           |           |      |   |   |
|           |        |                  |              |       |                |               | Notes and American States and American States |                  |             |       |         |           |           |      |   |   |
|           |        |                  |              |       | Drag ar        | d Drop Oper   | periods to this grid to clo                                                                                                    | ose the selected | l periods   |       |         |           |           |      |   |   |
|           |        |                  |              |       |                |               |                                                                                                    |                  |             |       |         |           |           |      |   |   |
| Month     |        | MonthName        | Year         |       | IsClosed       |               |                                                                                                    |                  |             |       |         |           |           |      |   |   |
| 9         |        |                  |              |       |                |               |                                                                                                    |                  |             |       |         |           |           |      |   | 1 |
| •         | 1      | January          |              | 2017  | Yes            |               |                                                                                                    |                  |             |       |         |           |           |      |   |   |
|           | 2      | February         |              | 2017  | Yes            |               |                                                                                                    |                  |             |       |         |           |           |      |   |   |
|           | 3      | March            |              | 2017  | Yes            |               |                                                                                                    |                  |             |       |         |           |           |      |   |   |
|           | 4      | April            |              | 2017  | Yes            |               |                                                                                                    |                  |             |       |         |           |           |      |   |   |
|           | 5      | May              |              | 2017  | Yes            |               |                                                                                                    |                  |             |       |         |           |           |      |   |   |
|           | 6      | June             |              | 2017  | Yes            |               |                                                                                                    |                  |             |       |         |           |           |      |   |   |
|           | 7      | July             |              | 2017  | Yes            |               |                                                                                                    |                  |             |       |         |           |           |      |   |   |
|           | 8      | August           |              | 2017  | Yes            |               |                                                                                                    |                  |             |       |         |           |           |      |   |   |
|           | 11     | November         |              | 2017  | Yes            | -             | 2                                                                                                    |                  |             |       |         |           |           |      |   |   |
|           | 12     | December         |              | 2017  | Yes            |               |                                                                                                    |                  |             |       |         |           |           |      |   |   |
|           | 1      | January          |              | 2018  | Yes            |               |                                                                                                    |                  |             |       |         |           |           |      |   |   |
|           | 2      | February         |              | 2018  | Yes            |               |                                                                                                    |                  |             |       |         |           |           |      |   |   |
|           | 3      | March            |              | 2018  | Yes            |               |                                                                                                    |                  |             |       |         |           |           |      |   |   |
|           | 4      | April            |              | 2018  | Yes            |               |                                                                                                    |                  |             |       |         |           |           |      |   | - |
|           |        |                  |              |       |                |               |                                                                                                    |                  |             |       |         |           |           |      |   |   |
| Open Win  | dowe = |                  |              |       |                |               |                                                                                                    |                  |             |       |         |           | 03 4.00   | 2018 | - |   |
| open with | uono - |                  |              |       |                |               |                                                                                                    |                  |             |       |         |           | US AUG    | 2010 |   |   |

• When you have finished adjusting the financial periods, click on **Save**.

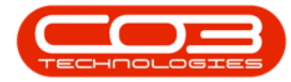

|                    |                                                                                      |                                                                                                    |                                                                                                    | F                                                                                                    | inancial Perio | ods - BPO: Version 2.1.0.63 -     | Example Compa    | ny          |       |         |           |           |   | $\times$ |
|--------------------|--------------------------------------------------------------------------------------|----------------------------------------------------------------------------------------------------|----------------------------------------------------------------------------------------------------|----------------------------------------------------------------------------------------------------|----------------|-----------------------------------|------------------|-------------|-------|---------|-----------|-----------|---|----------|
|                    | Home                                                                                 | Equipment and Lo                                                                                                    | ocations Contract                                                                                                    | Finance and HR                                                                                                    | Inventory      | Maintenance and Projects          | Manufacturing    | Procurement | Sales | Service | Reporting | Utilities | - | 8        |
|                    |                                                                                      | 57                                                                                                    |                                                                                                    |                                                                                                    |                |                                   |                  |             |       |         |           |           |   |          |
|                    |                                                                                      |                                                                                                    |                                                                                                    |                                                                                                    |                |                                   |                  |             |       |         |           |           |   |          |
| Save               | Back                                                                                 | Save Layout                                                                                                    | Workspaces                                                                                                    |                                                                                                    |                |                                   |                  |             |       |         |           |           |   |          |
| Proces             | ss 4                                                                                 | Format                                                                                                    | E 4                                                                                                    |                                                                                                    |                |                                   |                  |             |       |         |           |           |   |          |
|                    |                                                                                      |                                                                                                    |                                                                                                    | Drag ar                                                                                                    | nd Drop Close  | ed periods to this grid to o      | pen the selecte  | d periods   |       |         |           |           |   |          |
|                    |                                                                                      |                                                                                                    |                                                                                                    |                                                                                                    |                |                                   |                  |             |       |         |           |           |   |          |
| Month              |                                                                                      | MonthName                                                                                                    | Vear                                                                                                    | IcClosed                                                                                                    |                |                                   |                  |             |       |         |           |           |   | 1        |
| Piorran            |                                                                                      | Norrainanie                                                                                                    | Tedi -                                                                                                    | Isclosed                                                                                                    |                |                                   |                  |             |       |         |           |           |   |          |
|                    |                                                                                      | Contombor                                                                                                    | 2017                                                                                                    | No                                                                                                    |                |                                   |                  |             |       |         |           |           |   |          |
|                    | 10                                                                                   | October                                                                                                    | 2017                                                                                                    | No                                                                                                    |                |                                   |                  |             |       |         |           |           |   |          |
|                    | 10                                                                                   | 00000                                                                                                    | 2027                                                                                                    | 10                                                                                                    |                |                                   |                  |             |       |         |           |           |   |          |
|                    |                                                                                      |                                                                                                    |                                                                                                    |                                                                                                    |                |                                   |                  |             |       |         |           |           |   |          |
|                    |                                                                                      |                                                                                                    |                                                                                                    |                                                                                                    |                |                                   |                  |             |       |         |           |           |   |          |
|                    |                                                                                      |                                                                                                    |                                                                                                    |                                                                                                    |                |                                   |                  |             |       |         |           |           |   |          |
|                    |                                                                                      |                                                                                                    |                                                                                                    |                                                                                                    |                |                                   |                  |             |       |         |           |           |   |          |
|                    |                                                                                      |                                                                                                    |                                                                                                    | Drag a                                                                                                    | nd Drop Oper   | n periods to this grid to cle     | ose the selected | periods     |       |         |           |           |   |          |
|                    |                                                                                      |                                                                                                    |                                                                                                    | Drag a                                                                                                    | nd Drop Oper   | n periods to this grid to clo     | ose the selected | periods     |       |         |           |           |   |          |
| )rag a co<br>Month | olumn head                                                                           | ler here to group<br>MonthName                                                                                                    | by that column                                                                                                    | Drag a                                                                                                    | nd Drop Oper   | n periods to this grid to ck      | ose the selected | periods     |       |         |           | /         |   | /        |
| Drag a co<br>Month | olumn head                                                                           | ler here to group<br>MonthName                                                                                                    | by that column                                                                                                    | Drag a<br>IsClosed                                                                                                    | nd Drop Oper   | n periods to this grid to cle     | ose the selected | periods     |       |         |           |           |   | /        |
| Month              | olumn hear<br>1                                                                      | ier here to group<br>MonthName<br>January                                                                                                    | by that column<br>Year                                                                                                    | Drag a IsClosed 7 Yes                                                                                                    | nd Drop Oper   | <br>n periods to this grid to cle | ose the selected | periods     |       |         |           |           |   | /        |
| Month              | olumn head<br>h<br>1<br>2                                                            | fer here to group<br>MonthName<br>January<br>February                                                                                                    | Year 201<br>201                                                                                                    | Drag a IsClosed Yes Yes                                                                                                    | nd Drop Oper   | n periods to this grid to ck      | ose the selected | periods     |       |         |           |           |   | /        |
| Month              | olumn head<br>n<br>1<br>2<br>3                                                       | ler here to group<br>MonthName<br>January<br>February<br>March                                                                                                    | Year 201<br>201<br>201<br>201                                                                                                    | Drag a<br>IsClosed<br>7 Yes<br>7 Yes<br>7 Yes                                                                                                    | nd Drop Open   | n periods to this grid to ck      | ose the selected | periods     |       |         |           |           |   | 7        |
| Orag a co<br>Month | olumn head<br>n<br>1<br>2<br>3<br>4                                                  | ler here to group<br>MonthName<br>January<br>February<br>March<br>April                                                                                                    | Year 201<br>201<br>201<br>201<br>201                                                                                                    | Drag a IsClosed IsClosed Ves Ves Ves Ves Ves Ves Ves Ves Ves Ves                                                                                                    | nd Drop Open   | n periods to this grid to cle     | use the selected | periods     |       |         |           |           |   | /        |
| Month              | olumn head<br>h<br>1<br>2<br>3<br>4<br>5                                             | ler here to group<br>MonthName<br>January<br>February<br>March<br>April<br>May                                                                                                | by that column           Year         4           201         201           201         201           201         201           201         201           201         201           201         201                                                                                                    | Drag a Isclosed Ves Ves Ves Ves Ves Ves Ves Ves Ves Ves                                                                                                    | nd Drop Oper   | n periods to this grid to ck      | ose the selected | periods     |       |         |           | /         |   |          |
| Month              | olumn head<br>n<br>1<br>2<br>3<br>4<br>5<br>6                                        | ier here to group<br>MonthName<br>January<br>February<br>March<br>April<br>May<br>June                                                                                        | Vear 201<br>201<br>201<br>201<br>201<br>201<br>201<br>201<br>201<br>201                                                                                                    | Drag a           IsClosed           7           7           7           7           7           7           7           7           7           7           7           7           7           7           7           7           7           7           7           7           7           7           7           7           7           7           7           7           7           7           7           7           7           7           7           7           7           7           7           7           7           7           7           7           7           7           7           7           7           7           7           <                                   | nd Drop Oper   | n periods to this grid to ck      | ose the selected | periods     |       |         |           |           |   |          |
| Orag a co<br>Month | olumn head<br>n<br>1<br>2<br>3<br>4<br>5<br>6<br>7                                   | ler here to group<br>MonthName<br>January<br>February<br>March<br>April<br>May<br>June<br>June<br>July                                                                        | Year 201<br>201<br>201<br>201<br>201<br>201<br>201<br>201<br>201<br>201                                                                                                    | Drag a IsClosed IsClosed Ves Ves Ves Ves Ves Ves Ves Ves Ves Ves                                                                                                    | nd Drop Oper   | n periods to this grid to ck      | ose the selected | periods     |       |         |           |           |   |          |
| Month              | olumn head<br>1<br>2<br>3<br>4<br>5<br>6<br>7<br>7<br>8                              | ler here to group<br>MonthName<br>January<br>February<br>March<br>April<br>May<br>June<br>July<br>August                                                                      | by that column Year Year 201 201 201 201 201 201 201 201 201 201                                                                                                    | Drag a IsClosed IsClosed Ves Ves Ves Ves Ves Ves Ves Ves Ves Ves                                                                                                    | nd Drop Open   | n periods to this grid to cle     | use the selected | periods     |       |         |           |           |   |          |
| Month              | olumn head<br>1<br>2<br>3<br>4<br>5<br>6<br>7<br>7<br>8<br>11                        | ler here to group<br>MonthName<br>January<br>February<br>March<br>April<br>May<br>June<br>June<br>July<br>August<br>November                                                  | Year         201           201         201           201         201           201         201           201         201           201         201           201         201           201         201           201         201           201         201           201         201           201         201           201         201                                                                                                    | Drag a           IsClosed           7           7           7           7           7           7           7           7           7           7           7           7           7           7           7           7           7           7           7           7           7           7           7           7           7           7           7           7           7           7           7           7           7           7           7           7           7           7           7           7           7           7           7           7           7           7           7           7           7           7           7           <                                   | nd Drop Open   | n periods to this grid to cle     | ose the selected | periods     |       |         |           |           |   |          |
| Month              | olumn head<br>1<br>2<br>3<br>4<br>5<br>6<br>6<br>7<br>7<br>8<br>11<br>11<br>12       | ler here to group<br>MonthName<br>January<br>February<br>March<br>April<br>April<br>May<br>June<br>June<br>June<br>Juny<br>August<br>November                                 | Year         201           201         201           201         201           201         201           201         201           201         201           201         201           201         201           201         201           201         201           201         201           201         201           201         201           201         201                                                                               | Drag a       Isclosed       7       7       7       7       7       7       7       7       7       7       7       7       7       7       7       7       7       7       7       7       7       7       7       7       7       7       7       7       7       7       7       7       7       7       7       7       7       7       7       7       7       7       7       7       7       7       7       7       7       7       7       7       7       7       7       7       7       7       7       7       7       7       7       7       7       7                                                                                                    | nd Drop Open   | n periods to this grid to cl      | ose the selected | periods     |       |         |           |           |   |          |
| Month Month Month  | olumn head<br>1<br>2<br>3<br>4<br>5<br>6<br>7<br>7<br>8<br>11<br>11<br>12<br>1       | ler here to group<br>MonthName<br>January<br>February<br>March<br>April<br>April<br>April<br>May<br>June<br>July<br>August<br>November<br>December<br>December                | by that column<br>Year<br>201<br>201<br>201<br>201<br>201<br>201<br>201<br>201<br>201<br>201                                                                                                    | Drag a           IsClosed           Yes           Yes                                                                                                    | nd Drop Oper   | n periods to this grid to ck      | use the selected | periods     |       |         |           |           |   |          |
| Vrag a co          | olumn head<br>1<br>2<br>3<br>4<br>5<br>6<br>7<br>8<br>11<br>12<br>12<br>1<br>2       | ier here to group<br>MonthName<br>January<br>February<br>March<br>April<br>May<br>June<br>July<br>August<br>November<br>December<br>January<br>February                       | by that column           Year         201           201         201           201         201           201         201           201         201           201         201           201         201           201         201           201         201           201         201           201         201           201         201           201         201           201         201           201         201                            | Drag a           IsClosed           Yes           Yes | nd Drop Open   | n periods to this grid to ck      | use the selected | periods     |       |         |           |           |   |          |
| Vrag a co          | olumn head<br>1<br>2<br>3<br>4<br>5<br>6<br>7<br>8<br>11<br>12<br>12<br>12<br>2<br>3 | ler here to group<br>MonthName<br>January<br>Pebruary<br>March<br>Agril<br>Agril<br>May<br>June<br>July<br>June<br>July<br>August<br>December<br>January<br>February<br>March | Year         201           201         201           201         201           201         201           201         201           201         201           201         201           201         201           201         201           201         201           201         201           201         201           201         201           201         201           201         201           201         201           201         201 | Drag a           IsClosed           7           7           7           7           7           7           7           7           7           7           7           7           7           7           7           7           7           7           7           7           7           7           7           7           8           9           9           9           9           9           9           9           9           9           9           9           9           9           9           9           9           9           9           9           9           9           9           9           9           9           9           <                                   | nd Drop Oper   | n periods to this grid to cle     | use the selected | periods     |       |         |           |           |   |          |

**Note**: The system may challenge the attempt to close off this financial period, if there are processes that need to be completed first.

- For example, in this image, a **Process Validation** message box may pop up with the following prompt:
  - The accounts posting have not been completed for the current period []. Please run the Posting Engine before continuing.
- Click on **OK**, apply the message instructions then repeat the drag and drop process to **close** the financial period.

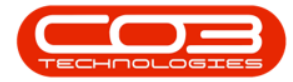

|          | Ŧ         |                  |                   | F              | inancial Perio | ds - BPO: Version 2.1.0.63 - | Example Compa                           | ny                                  |                       |         |           | -         |      | 2 | < |
|----------|-----------|------------------|-------------------|----------------|----------------|------------------------------|-----------------------------------------|-------------------------------------|-----------------------|---------|-----------|-----------|------|---|---|
| 0        | Home      | Equipment and Lo | ocations Contract | Finance and HR | Inventory      | Maintenance and Projects     | Manufacturing                           | Procurement                         | Sales                 | Service | Reporting | Utilities | -    | Ð | х |
|          | ~         | ST               |                   |                |                |                              |                                         |                                     |                       |         |           |           |      |   |   |
|          |           | Eeg              |                   |                |                |                              |                                         |                                     |                       |         |           |           |      |   |   |
| Save     | Back      | Save Layout      | Workspaces        |                |                |                              |                                         |                                     |                       |         |           |           |      |   |   |
| Proce    | ess 4     | Format           |                   |                |                |                              |                                         |                                     |                       |         |           |           |      |   |   |
|          |           |                  |                   | Drag an        | id Drop Close  | d periods to this grid to o  | pen the selecte                         | d periods                           |                       |         |           |           |      |   |   |
| Drag a d |           |                  |                   |                |                |                              |                                         |                                     |                       |         |           |           |      |   |   |
| Mont     | th        | MonthName        | Year 🔺            | IsClosed       |                |                              |                                         |                                     |                       |         |           | -         |      | 1 |   |
| 9        |           |                  |                   |                |                |                              |                                         |                                     |                       |         |           |           |      |   |   |
|          | 9         | Sentember        | 2017              | No             |                |                              |                                         |                                     |                       |         |           |           |      |   |   |
|          | 10        | October          | 2017              | No             |                |                              |                                         |                                     |                       |         |           |           |      |   |   |
|          | 11        | November         | 2017              | No             |                |                              |                                         |                                     |                       |         |           |           |      |   |   |
|          |           |                  |                   |                |                |                              |                                         |                                     |                       |         |           |           |      |   |   |
|          |           |                  |                   |                |                |                              |                                         |                                     |                       |         |           |           |      |   |   |
|          |           |                  |                   | Drag a         | nd Drop Oper   | periods to this grid to ck   | ose the selected                        | l periods                           |                       |         |           |           |      |   |   |
| Design   |           |                  |                   |                |                |                              |                                         |                                     |                       |         |           |           |      |   |   |
| Uray a c |           |                  |                   |                |                | Process Validation           |                                         |                                     |                       | ×       |           |           |      | 1 |   |
| Mont     | th        | MonthName        | Year              | IsClosed       |                | _                            |                                         |                                     |                       | -       |           |           |      |   |   |
| 9        |           |                  |                   |                |                | The account<br>current perio | s postings have n<br>od 9 in 2017. Plea | not been comple<br>ase run the Post | ted for t<br>ina Enai | he      |           |           |      |   | n |
| •        | 1         | January          | 2013              | 7 Yes          |                | before conti                 | nuing.                                  |                                     |                       |         |           |           |      |   | U |
|          | 2         | February         | 2013              | 7 Yes          |                |                              |                                         | -                                   |                       |         |           |           |      |   |   |
|          | 3         | March            | 201               | 7 Yes          |                |                              |                                         |                                     | Ok                    | (       |           |           |      |   |   |
|          | 4         | April            | 201               | 7 Yes          |                |                              |                                         |                                     |                       |         |           |           |      |   |   |
|          | 5         | Мау              | 201               | 7 Yes          |                |                              |                                         |                                     |                       |         |           |           |      |   |   |
|          | 6         | June             | 201               | Yes            |                |                              |                                         |                                     |                       |         |           |           |      |   |   |
|          | 7         | July             | 201               | 7 Yes          |                |                              |                                         |                                     |                       |         |           |           |      |   |   |
|          | 8         | August           | 201               | 7 Yes          |                |                              |                                         |                                     |                       |         |           |           |      |   |   |
|          | 12        | December         | 2013              | 7 Yes          |                |                              |                                         |                                     |                       |         |           |           |      |   |   |
|          | 9         | September        | 201               | 7 No           |                |                              |                                         |                                     |                       |         |           |           |      |   |   |
|          | 1         | January          | 2018              | 3 Yes          |                |                              |                                         |                                     |                       |         |           |           |      |   |   |
|          | 2         | February         | 2018              | 8 Yes          |                |                              |                                         |                                     |                       |         |           |           |      |   |   |
|          | 3         | March            | 2018              | 8 Yes          |                |                              |                                         |                                     |                       |         |           |           |      |   |   |
|          | 4         | April            | 2018              | 3 Yes          |                |                              |                                         |                                     |                       |         |           |           |      |   | * |
|          |           |                  |                   |                |                |                              |                                         |                                     |                       |         |           |           |      |   |   |
| Open W   | Vindows - |                  |                   |                |                |                              |                                         |                                     |                       |         |           | 03 Aug    | 2018 | ÷ |   |

- A different type of **Process Validation** message box may pop up with the following prompt:
  - The depreciation process has not been completed for the current period []. Please complete the processing before continuing.
- Click on **OK**, apply the message instructions then repeat the drag and drop process to **close** the financial period.

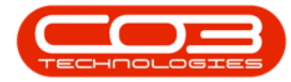

|                    | Ŧ                                                                                           |                                                                                                    |                                                                                                    |                                                                                                    | Financial Peri | riods - BPO: Version 2.1.0 | 53 - Example Compa   | ny              |         |         |           | -         |   |   |
|--------------------|---------------------------------------------------------------------------------------------|----------------------------------------------------------------------------------------------------|----------------------------------------------------------------------------------------------------|----------------------------------------------------------------------------------------------------|----------------|----------------------------|----------------------|-----------------|---------|---------|-----------|-----------|---|---|
|                    | Home                                                                                        | Equipment and Lo                                                                                                    | cations Contra                                                                                                    | t Finance and H                                                                                                    | Inventory      | y Maintenance and Proje    | ts Manufacturing     | Procurement     | Sales   | Service | Reporting | Utilities | - | ₽ |
|                    | 4                                                                                           | 52                                                                                                    |                                                                                                    |                                                                                                    |                |                            |                      |                 |         |         |           |           |   |   |
|                    | Back                                                                                        | Canal analy 1                                                                                                    | Maduanasaa                                                                                                    |                                                                                                    |                |                            |                      |                 |         |         |           |           |   |   |
| Save               | Back                                                                                        | Save Layout V                                                                                                    | vorkspaces                                                                                                    |                                                                                                    |                |                            |                      |                 |         |         |           |           |   |   |
| Proces             | ss "                                                                                        | Format                                                                                                    | 4                                                                                                    |                                                                                                    |                |                            |                      |                 |         |         |           |           |   |   |
|                    |                                                                                             |                                                                                                    |                                                                                                    | Drag                                                                                                    | nd Drop Clos   | sed periods to this grid   | o open the selecte   | d periods       |         |         |           |           |   |   |
|                    |                                                                                             |                                                                                                    |                                                                                                    |                                                                                                    |                |                            |                      |                 |         |         |           |           |   |   |
| Manth              |                                                                                             | Manifeliana                                                                                                    | Marea                                                                                                    | Induced                                                                                                    | P              | Process Validation         |                      |                 |         | × —     |           |           |   | / |
| Monu               | 1.                                                                                          | Monthiname                                                                                                    | Tear                                                                                                    | • Isclosed                                                                                                    |                |                            |                      |                 |         |         |           |           |   |   |
|                    |                                                                                             | Cambrachas                                                                                                    | 201                                                                                                    | 7 No.                                                                                                    |                | The depreciati             | n process has not be | en completed f  | or the  |         |           |           |   |   |
|                    | 9                                                                                           | September                                                                                                    | 201                                                                                                    | 7 NO                                                                                                    |                | before continu             | ing.                 | implete the pro | tessing |         |           |           |   |   |
|                    | 10                                                                                          | November                                                                                                    | 201                                                                                                    | 7 No                                                                                                    |                |                            |                      |                 |         |         |           |           |   |   |
|                    | 11                                                                                          | voveniber                                                                                                    | 201                                                                                                    | 7 190                                                                                                    |                |                            |                      |                 | OF      |         |           |           |   |   |
|                    |                                                                                             |                                                                                                    |                                                                                                    |                                                                                                    |                |                            |                      |                 | 1/6     |         |           |           |   |   |
|                    |                                                                                             |                                                                                                    |                                                                                                    |                                                                                                    |                |                            |                      |                 | -       |         |           |           |   |   |
|                    |                                                                                             |                                                                                                    |                                                                                                    | Drag                                                                                                    | and Drop Ope   | en periods to this grid t  | o close the selected | l periods       |         |         |           |           |   |   |
| )rag a co<br>Month | ium hea                                                                                     | der here to group<br>MonthName                                                                                                    | by that column<br>Year                                                                                                    | Drag                                                                                                    | and Drop Ope   | en periods to this grid t  | o close the selected | l periods       |         |         |           |           |   | _ |
| Month              | olumn hear                                                                                  | der here to group<br>MonthName<br>January                                                                                                    | by that column<br>Year                                                                                                    | Drag                                                                                                    | and Drop Ope   | en periods to this grid t  | o close the selecter | l periods       |         |         |           |           |   | _ |
| Drag a co<br>Month | ilumn hear                                                                                  | der here to group<br>MonthName<br>January<br>February                                                                                                    | y that column<br>Year<br>20<br>20                                                                                                    | Drag<br>IsClosed<br>17 Yes<br>17 Yes                                                                                                    | and Drop Ope   | en periods to this grid t  | o close the selected | l periods       |         |         |           |           |   |   |
| Month              | lumn hear                                                                                   | der here to group<br>MonthName<br>January<br>February<br>March                                                                                                    | by that column Year 20 20 20 20 20 20 20 20 20 20 20 20 20                                                                                                    | Drag IsClosed I7 Yes I7 Yes I7 Yes                                                                                                    | and Drop Ope   | periods to this grid t     | o close the selected | I periods       |         |         |           |           |   |   |
| Prag a co<br>Month | lumn hear<br>1<br>1<br>2<br>3<br>4                                                          | der here to group<br>MonthName<br>January<br>February<br>March<br>April                                                                                                 | by that column Year 20 20 20 20 20 20 20 20 20 20 20 20 20                                                                                                    | IsClosed     IsClosed     Ves     T7 Yes     T7 Yes     T7 Yes                                                                                                    | and Drop Ope   | ven periods to this grid t | o close the selected | l periods       |         |         |           |           |   | _ |
| Drag a co<br>Month | ilumn hear<br>1<br>2<br>3<br>4<br>5                                                         | der here to group<br>MonthName<br>January<br>February<br>March<br>April<br>May                                                                                          | by that column Year 20 20 20 20 20 20 20 20 20 20 20 20 20                                                                                                    | IsClosed     IsClosed     IsClosed     Ves     T7 Yes     T7 Yes     T7 Yes     T7 Yes                                                                                                    | and Drop Ope   |                            | o close the selected | l periods       |         |         |           |           |   |   |
| Month              | slumn hear<br>1<br>2<br>3<br>4<br>5<br>6                                                    | der here to group<br>MonthName<br>January<br>February<br>March<br>April<br>May<br>June                                                                                  | Vear<br>20<br>20<br>20<br>20<br>20<br>20<br>20<br>20<br>20<br>20<br>20<br>20<br>20                                                                                                    | Isclosed     Isclosed     Isclosed     Ves     Ves     T7 Ves     T7 Ves     T7 Ves     T7 Ves                                                                                                    | and Drop Ope   | ven periods to this grid t | o close the selected | I periods       |         |         |           |           |   |   |
| Month              | kumn hear<br>1<br>2<br>3<br>4<br>5<br>6<br>7                                                | Ser here to group<br>MonthName<br>January<br>February<br>March<br>April<br>May<br>June<br>July                                                                          | by that column Year 20 20 20 20 20 20 20 20 20 20 20 20 20                                                                                                    | Drag           IsClosed           17         Yes           17         Yes           17         Yes           17         Yes           17         Yes           17         Yes           17         Yes           17         Yes           17         Yes           17         Yes                                                                                                    | and Drop Ope   | ven periods to this grid t | o close the selected | I periods       |         |         |           |           |   |   |
| Month              | Jumn hear<br>1<br>2<br>3<br>4<br>5<br>6<br>7<br>8                                           | der here to group<br>MonthName<br>January<br>February<br>March<br>April<br>May<br>June<br>July<br>August                                                                | by that column Year 20 20 20 20 20 20 20 20 20 20 20 20 20                                                                                                    | Isclosed<br>Isclosed<br>Ves<br>Ves<br>Ves<br>Ves<br>Ves<br>Ves<br>Ves<br>Ves<br>Ves<br>Ves                                                                                                    | and Drop Ope   | ven periods to this grid t | o close the selected | I periods       |         |         |           |           |   |   |
| Month<br>Month     | Numi hea<br>1<br>2<br>3<br>4<br>5<br>6<br>7<br>7<br>8<br>12                                 | der here to group<br>MonthName<br>January<br>February<br>March<br>April<br>May<br>June<br>July<br>June<br>July<br>December                                              | by that column Year 20 20 20 20 20 20 20 20 20 20 20 20 20                                                                                                    | IsClosed<br>Isclosed<br>I7 Yes<br>I7 Yes<br>I7 Yes<br>I7 Yes<br>I7 Yes<br>I7 Yes<br>I7 Yes<br>I7 Yes<br>I7 Yes                                                                                                    | and Drop Ope   |                            | o close the selected | I periods       |         |         |           |           |   |   |
| Month<br>Month     | alumn hea<br>1<br>2<br>3<br>4<br>5<br>6<br>7<br>7<br>8<br>12<br>10                          | MonthName<br>January<br>February<br>March<br>April<br>May<br>June<br>July<br>August<br>December<br>Ottober                                                              | Y that column           Year           20           20           20           20           20           20           20           20           20           20           20           20           20           20           20           20           20           20           20           20           20           20           20           20           20           20           20           20           20           20           20           20           20 | Drag<br>IsClosed<br>IZ Yes<br>IZ Yes<br>IZ Yes<br>IZ Yes<br>IZ Yes<br>IZ Yes<br>IZ Yes<br>IZ Yes<br>IZ Yes<br>IZ No                                                                                                    | and Drop Ope   | <br>periods to this grid t | o close the selected | I periods       |         |         |           |           |   |   |
| Month              | sumn hea<br>1<br>2<br>3<br>3<br>4<br>5<br>5<br>6<br>6<br>7<br>8<br>12<br>10<br>1            | der here to group<br>MonthName<br>January<br>February<br>March<br>April<br>May<br>June<br>July<br>Juny<br>July<br>July<br>July<br>July<br>Cotober<br>October<br>January | by that column Year 20 20 20 20 20 20 20 20 20 20 20 20 20                                                                                                    | Ves           17         Yes           17         Yes           17         Yes           17         Yes           17         Yes           17         Yes           17         Yes           17         Yes           17         Yes           17         Yes           17         Yes           17         Yes           17         Yes           18         Yes                                                                                                    | and Drop Ope   | ven periods to this grid t | o close the selected | l periods       |         |         |           |           |   |   |
| Varga a co         | skumn hea<br>1<br>2<br>3<br>3<br>4<br>5<br>5<br>6<br>6<br>7<br>8<br>12<br>10<br>1<br>1<br>2 | der here to group<br>MonthName<br>January<br>February<br>March<br>April<br>May<br>June<br>June<br>July<br>August<br>December<br>October<br>January<br>February          | by that column Year 200 200 200 200 200 200 200 200 200 20                                                                                                    | Isclosed ISClosed ISClosed ISCLOSED ISCLOSED II                                                                                                    | and Drop Ope   | ven periods to this grid t | o close the selected | I periods       |         |         |           |           |   |   |
| Nonth Month        | slumn hea<br>1<br>2<br>3<br>4<br>5<br>6<br>7<br>8<br>8<br>12<br>10<br>11<br>2<br>3          | der here to group<br>MonthName<br>Banuary<br>February<br>March<br>April<br>May<br>June<br>June<br>July<br>August<br>December<br>October<br>January<br>February<br>March | by that column Year 20 20 20 20 20 20 20 20 20 20 20 20 20                                                                                                    | Isclosed<br>Isclosed<br>Vession<br>Vession<br>Vess | and Drop Ope   |                            | o close the selected | I periods       |         |         |           |           |   |   |

## **OPEN A FINANCIAL PERIOD**

- Click in the row of a closed period that you wish to open.
- Drag and drop this row in the Open Periods data grid.

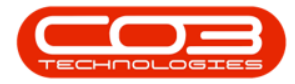

| μ. •                          |                  |                   | Financial Periods    | - BPO: Version 2.2.0.1 - TEST   | ALPHA - JUDIT    | H PC LOGAL |             |          |          |   |     |
|-------------------------------|------------------|-------------------|----------------------|---------------------------------|------------------|------------|-------------|----------|----------|---|-----|
| Home                          | Equipment and L  | ocations Contract | Finance and HR Inver | ntory Maintenance and Projects  | Manufacturing    | Procuremen | Sale Servic | Reportin | Utilitie | - | в x |
| Save Back                     | Save Layout      | Vorkspaces        |                      |                                 |                  |            |             |          |          |   |     |
| Process                       | Format           | •                 |                      |                                 |                  |            |             |          |          |   | 6   |
|                               |                  |                   | Drag and Drop (      | losed periods to this grid to ( | open the select  | ed periods |             |          |          |   |     |
|                               |                  |                   |                      |                                 |                  |            |             |          |          |   |     |
| Month                         | MonthName        | Year              | IsClosed             |                                 |                  |            |             |          |          |   | 1   |
| -                             | 8 <b>8</b> 0     | =                 | 8 C                  |                                 |                  |            |             |          |          |   |     |
| 2                             | February         | 2018              | No                   |                                 |                  |            |             |          |          |   |     |
| 3                             | March            | 2018              | No                   |                                 |                  |            |             |          |          |   | 14  |
| 10                            | October          | 2018              | No                   |                                 |                  |            |             |          |          |   |     |
| 11                            | November         | 2018              | No 🖌                 |                                 |                  |            |             |          |          |   |     |
|                               |                  |                   | /                    |                                 |                  |            |             |          |          |   |     |
|                               |                  |                   | /                    |                                 |                  |            |             |          |          |   |     |
|                               |                  | ,                 | Drag and Drop        | Open periods to this grid to c  | lose the selecte | ed periods |             |          |          |   |     |
| )rag <mark>a column</mark> he |                  | by that column    |                      |                                 |                  |            |             |          |          |   |     |
| Month                         | MonthName        | Year              | IsClosed             |                                 |                  |            |             |          |          |   |     |
|                               | 8 B C            | - /               | 8 <b>0</b> 0         |                                 |                  |            |             |          |          |   |     |
|                               | 5 June           | 201               | 7 Yes                |                                 |                  |            |             |          |          |   |     |
|                               | 5 June           | 201               | 8 Yes                |                                 |                  |            |             |          |          |   |     |
|                               | 5 June           | 201               | 9 Yes                |                                 |                  |            |             |          |          |   |     |
|                               | 5 June           | 202               | 0 Yes                |                                 |                  |            |             |          |          |   |     |
|                               |                  | 202               | 1 Yes                |                                 |                  |            |             |          |          |   |     |
| (                             | June             | 202               |                      |                                 |                  |            |             |          |          |   |     |
| (                             | 5 June<br>5 June | 202               | 2 Yes                |                                 |                  |            |             |          |          |   |     |

- A **Process Validation** message box will pop up with the following prompt:
  - Are you sure you want to open the financial periods being dropped?
- Click on Yes.

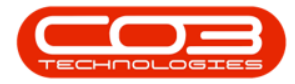

|                         |                                                                                                    |                                                                                                    | Financial Period                             | s - BPO: Version 2.2.0.1 - TEST ALI                     | PHA - JUDITH     | PC LOCAL   |      |                |             |          |   |
|-------------------------|----------------------------------------------------------------------------------------------------|----------------------------------------------------------------------------------------------------|----------------------------------------------|---------------------------------------------------------|------------------|------------|------|----------------|-------------|----------|---|
| Hor                     | Equipment and                                                                                                    | Locations Contract                                                                                                    | Finance and HR Inve                          | entory Maintenance and Projects M                       | lanufacturing    | Procuremen | Sale | Servic Reporti | in Utilitie | <u> </u> | 8 |
| H 😋<br>Save Back        | Save Layout                                                                                                    | Workspaces                                                                                                    |                                              |                                                         |                  |            |      |                |             |          |   |
| Dracasa                 | Earma                                                                                                    | •                                                                                                    |                                              |                                                         |                  |            |      |                |             |          |   |
| Process                 | a Forme                                                                                                    | 14 A                                                                                                    | Depa and Depa                                | Closed periods to this grid to one                      | on the colocte   | d poviode  |      |                |             |          |   |
|                         |                                                                                                    |                                                                                                    | Drag and Drop                                | closed periods to this grid to ope                      | en the selecte   | a perioas  |      |                |             |          |   |
|                         |                                                                                                    |                                                                                                    |                                              |                                                         |                  |            |      |                |             |          |   |
| Month                   | MonthName                                                                                                    | Year                                                                                                    | IsClosed                                     |                                                         |                  |            |      |                |             |          |   |
|                         | B B C                                                                                                    |                                                                                                    | R C                                          |                                                         |                  |            |      |                |             |          |   |
|                         | 2 February                                                                                                    | 2018                                                                                                    | No                                           |                                                         |                  |            |      |                |             |          |   |
|                         | 3 March                                                                                                    | 2018                                                                                                    | No                                           |                                                         |                  | -          |      |                |             |          |   |
|                         |                                                                                                    |                                                                                                    |                                              |                                                         |                  |            |      |                |             |          |   |
| 1                       | 0 October                                                                                                    | 2018                                                                                                    | No Process Validatio                         | in                                                      |                  | - × -      |      |                |             |          |   |
| 1                       | 0 October<br>1 November                                                                                                    | 2018<br>2018                                                                                                    | No Process Validatio                         | n<br>u sure you want to open the financi                | ial periods bei  | ng         |      |                |             |          |   |
| rag a column h          | 0 October<br>1 November<br>eader here to group<br>MonthName                                                                   | 2018<br>2018<br>by that column<br>Year                                                                                                    | No Process Validatio                         | in<br>u sure you want to open the financi<br>ed.<br>Yes | ial periods bein | ng 5       |      |                |             |          | / |
| rag a column f          | 0 October<br>1 November<br>eader here to group<br>MonthName<br>MonthName                                                      | 2018<br>2018<br>by that column<br>Year<br>=                                                                                                    | No Process Validatic<br>No ? Are yo<br>dropp | n<br>u sure you want to open the financi<br>ed.<br>Yes  | ial periods bein | ng 5       |      |                |             |          |   |
| rag a column h<br>Month | 0 October<br>1 November<br>eader here to group<br>MonthName<br>102<br>6 June                                                  | 2018<br>2018<br>by that column<br>Year<br>=<br>201                                                                                             | No Process Validatio                         | in<br>u sure you want to open the financi<br>ed.<br>Yes | ial periods bei  | ng<br>5    |      |                |             |          | / |
| rag a column f          | 0 October<br>1 November<br>eader here to group<br>MonthName<br>10<br>6 June<br>6 June                                         | 2018<br>2018<br>2018<br>X by that column<br>Year<br>=<br>201<br>201                                                                            | No Process Validatio                         | n<br>u sure you want to open the financi<br>ed.<br>Yes  | ial periods bei  | ng 5       |      |                |             |          |   |
| inag a column f         | 0 October<br>1 November<br>eader here to group<br>MonthName<br>10<br>6 June<br>6 June                                         | 2018     2018     2018     2018     2018     Vear     =     201     201     201     201     201     201     201                                | No Process Validatio                         | n<br>u sure you want to open the financi<br>ed.<br>Yes  | ial periods bein | ng<br>s    |      |                |             |          | / |
| rag a column h          | 0 October<br>1 November<br>eader here to group<br>MonthName<br>0 June<br>6 June<br>6 June<br>6 June                           | 2018<br>2018<br>2018<br>*by that column<br>Year<br>=<br>201<br>201<br>201<br>201<br>201<br>201                                                 | No Process Validatio                         | n<br>u sure you want to open the financi<br>ed.<br>Yes  | ial periods bein | rg<br>s    |      |                |             |          |   |
| Drag a column h         | 0 October<br>1 November<br>eader here to group<br>MonthName<br>10<br>6 June<br>6 June<br>6 June<br>6 June<br>6 June           | 2018     2018     2018     2018     Vear     =     201     201     201     201     201     201     201     202     202     202     202     202 | No Process Validatio                         | in<br>u sure you want to open the financi<br>ed.<br>Yes | ial periods bei  | ng<br>s    |      |                |             |          |   |
| Drag a column h         | 0 October<br>1 November<br>eader here to group<br>MonthName<br>10<br>6 June<br>6 June<br>6 June<br>6 June<br>6 June<br>6 June | 2018     2018     2018     2018     2018     2018     201     201     201     201     201     201     201     202     202     202     202      | No Process Validation                        | n<br>u sure you want to open the financi<br>ed.<br>Yes  | ial periods bei  | ng<br>s    |      |                |             |          | 1 |

- The selected financial period will now be **removed** from the **Closed Periods** frame,
- 2. and can now be found in the **Open Periods** frame.

|                              | <b>_</b>                                                                                                    |                                                                                                    | Financial Periods                                                                                                    | s - BPO: Version 2.2.0.1 - TES                                            | ALPHA - JUDIT    | H PC LOCAL |         |               |          |   |    | X |
|------------------------------|----------------------------------------------------------------------------------------------------|----------------------------------------------------------------------------------------------------|----------------------------------------------------------------------------------------------------|---------------------------------------------------------------------------|------------------|------------|---------|---------------|----------|---|----|---|
|                              | Equipment and                                                                                                    | Locations Contract                                                                                  | Finance and HR Inver                                                                                                    | entory Maintenance and Project                                            | Manufacturing    | Procuremen | Sale Se | rvic Reportin | Utilitie | _ | D' | 2 |
| Sava Back                    | Savelayout                                                                                                    | Workspaces                                                                                          |                                                                                                    |                                                                           |                  |            |         |               |          |   |    |   |
| Jave Dack                    | Save cayour                                                                                                    | *                                                                                                   |                                                                                                    |                                                                           |                  |            |         |               |          |   |    |   |
| Process                      | J Forma                                                                                                    | at "                                                                                                |                                                                                                    |                                                                           |                  |            |         |               |          |   |    |   |
|                              |                                                                                                    |                                                                                                    | Drag and Drop C                                                                                                    | Closed periods to this grid to                                            | open the select  | ed periods |         |               |          |   |    |   |
|                              |                                                                                                    |                                                                                                    |                                                                                                    |                                                                           |                  |            |         |               |          |   |    |   |
| Month                        | MonthName                                                                                                    | Year                                                                                                | IsClosed                                                                                                    |                                                                           |                  |            |         |               |          |   |    |   |
| -                            | 8 B C                                                                                                    |                                                                                                    | 8 C                                                                                                    |                                                                           |                  |            |         |               |          |   |    |   |
|                              | 3 March                                                                                                    | 2019                                                                                                | No                                                                                                    |                                                                           |                  |            |         |               |          |   |    |   |
|                              | 4 April                                                                                                    | 2019                                                                                                | No                                                                                                    |                                                                           |                  |            |         |               |          |   |    |   |
|                              | терні                                                                                                    |                                                                                                    |                                                                                                    |                                                                           |                  |            |         |               |          |   |    |   |
|                              | 5 May                                                                                                    | 2019                                                                                                | No                                                                                                    | 2                                                                         |                  |            |         |               |          |   |    |   |
|                              | 5 May<br>5 June                                                                                                    | 2019<br>2019                                                                                        | No 🖌                                                                                                    | 2                                                                         |                  |            |         |               |          |   |    |   |
|                              | 5 May<br>5 June                                                                                                    | 2019<br>2019                                                                                        | No Contract No Contract No Con | 2<br>0 Open periods to this grid to o                                     | close the select | ed periods |         |               |          |   |    |   |
| rag a column h               | 5 May<br>5 June<br>eader here to group                                                                                                    | 2019<br>2019                                                                                        | No   Drag and Drop (                                                                                                    | Open periods to this grid to e                                            | lose the select  | ed periods |         |               |          |   |    |   |
| rag a column h<br>Month      | 5 May<br>5 June<br>cader here to grou<br>MonthName                                                                                                    | 2019<br>2019<br>by that column<br>Year                                                              | No<br>No<br>Drag and Drop                                                                                                    | Open periods to this grid to e                                            | dose the select  | ed periods |         |               |          |   | /  |   |
| ag a column h<br>Month       | eader here to group<br>MonthName                                                                                                    | 2019<br>2019<br>by that column<br>Year<br>=                                                         | No<br>No<br>Drag and Drop 1<br>IsClosed                                                                                                    | • Open periods to this grid to o                                          | close the select | ed periods |         |               |          |   |    |   |
| rag a column h<br>Month<br>= | eader here to group<br>MonthName<br>9 September                                                                                                    | 2019<br>2019<br>by that column<br>Year<br>=<br>2018                                                 | No<br>No<br>Drag and Drop<br>IsClosed                                                                                                    | • Open periods to this grid to o                                          | lose the select  | ed periods |         |               |          |   |    |   |
| rag a column h<br>Month      | solution     solution     solution | 2019<br>2019<br>2019<br>2019<br>2019<br>Year<br>2014<br>2014                                        | No<br>No<br>Drag and Drop of<br>IsClosed<br>C<br>C<br>S<br>Yes<br>S<br>Yes                                                                                                    | • Open periods to this grid to o                                          | lose the select  | ed periods |         |               |          |   |    |   |
| rag a column h<br>Month      | Solution     Solution     Solution | 2019<br>2019<br>by that column<br>Year<br>2011<br>2011<br>2011<br>2011                              | No<br>No<br>Drag and Drop of<br>ISClosed<br>Q:<br>3 Yes<br>9 Yes<br>9 Yes                                                                                                    | 2                                                                         | close the select | ed periods |         |               |          |   |    |   |
| rag a column h<br>Month      | Software     Software     Software     Software     Software     Software     Software     Software     Software     Software     Software     Software     Software     Software     Software     Software     Software     Software                                                                                                        | 2019<br>2019<br>Vear<br>Vear<br>2011<br>Vear<br>2011<br>2011<br>2011<br>2011                        | No<br>No<br>Drag and Drop of<br>ISClosed<br>9<br>19<br>19<br>19<br>19<br>19<br>19<br>19<br>19<br>19<br>19<br>19<br>19<br>1                                                                                                    | Open periods to this grid to e                                            | lose the select  | ed periods |         |               |          |   |    |   |
| rag a column h<br>Month      | S May S May S June MonthName  C MonthName  S September V July S August S September U October U November                                                                                                    | 2019<br>2019<br>b by that column<br>Year<br>2011<br>2011<br>2011<br>2011<br>2011<br>2011            | No<br>No<br>Drag and Drop of<br>IsClosed<br>of<br>S Yes<br>Yes<br>Yes<br>Yes<br>Yes<br>Yes                                                                                                    | 2                                                                         | lose the select  | ed periods |         |               |          |   |    |   |
| rag a column h<br>Month      | Solution     Solution     Solution | 2019<br>2019<br>2019<br>2019<br>Year<br>2011<br>2011<br>2011<br>2011<br>2011<br>2011<br>2011<br>201 | No<br>No<br>Drag and Drop<br>IsClosed<br>9 Tes<br>9 Yes<br>9 Yes<br>9 Yes<br>9 Yes<br>9 Yes                                                                                                    | 2 Open periods to this grid to open periods to this grid to open periods. | lose the select  | ed periods |         |               |          |   | 1  |   |

Help v2024.5.0.7/1.0 - Pg 10 - Printed: 21/08/2024

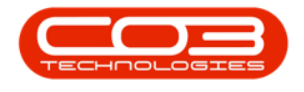

MNU.138.001

Help v2024.5.0.7/1.0 - Pg 11 - Printed: 21/08/2024

CO3 Technologies (Pty) Ltd © Company Confidential